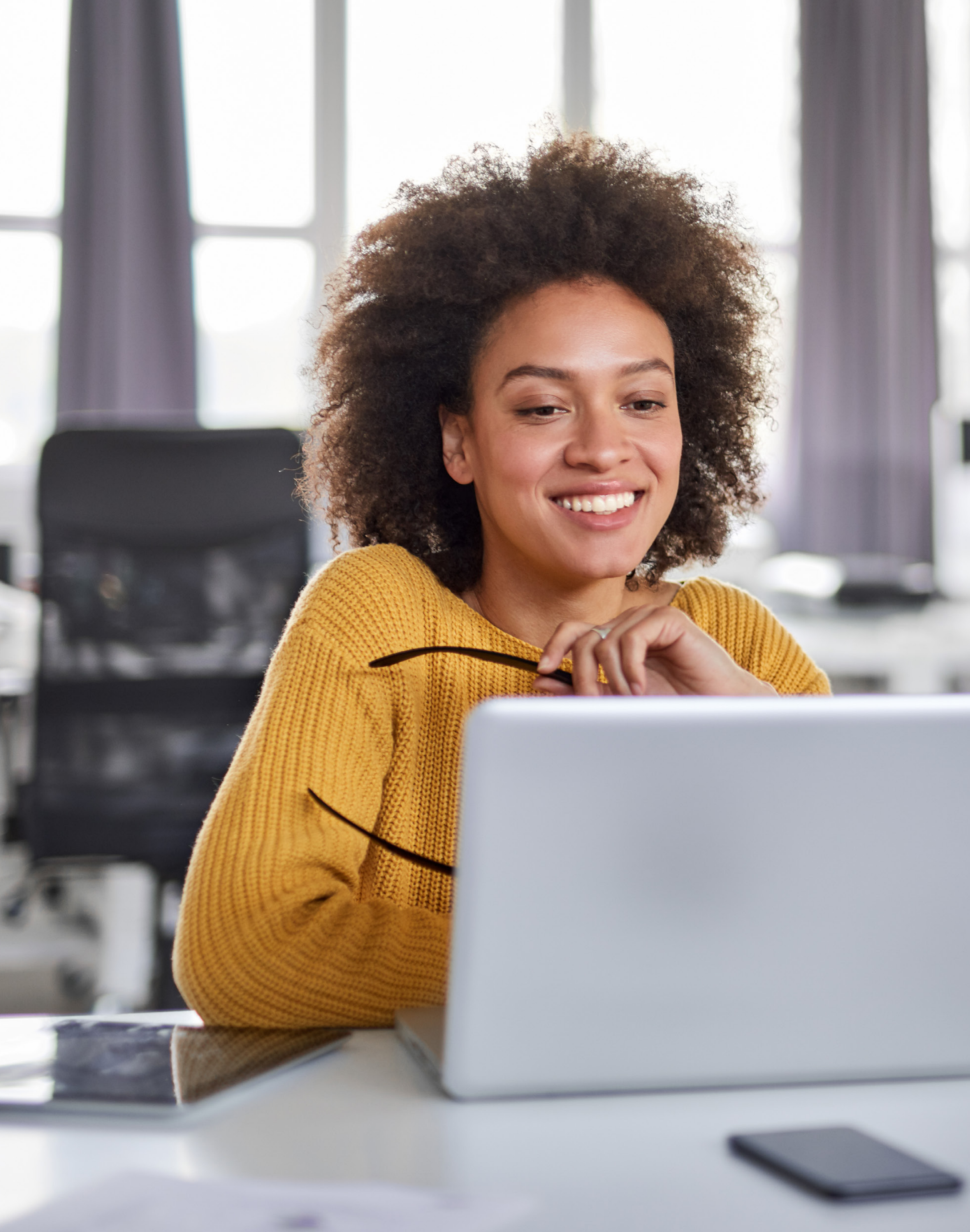

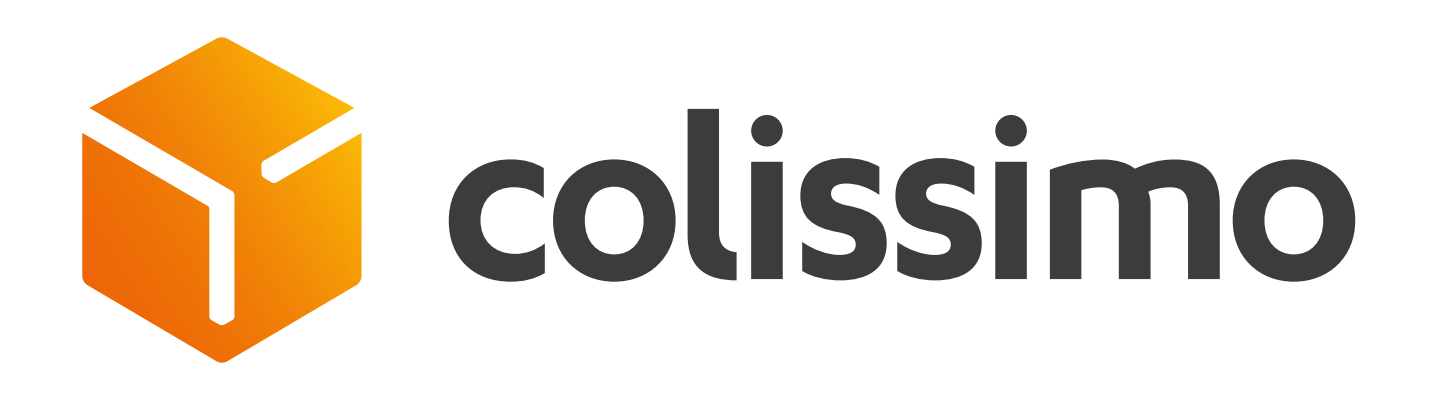

# Tableau de bord d'indicateurs de livraison : mode opératoire.

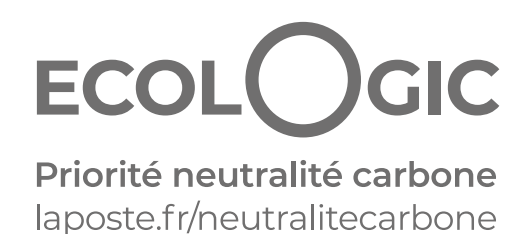

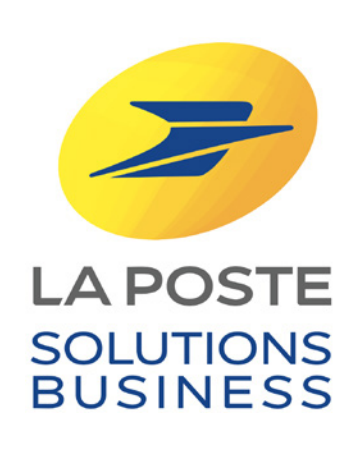

## Garantir des livraisons responsables et réussies, c'est aussi accompagner ses clients !

Pour vous aider à piloter et à améliorer votre activité de livraison en France, Colissimo a créé un tableau de bord.

Cette interface intuitive et facile d'utilisation est disponible depuis la Colissimo Box, votre espace entreprise. Elle vous permet de comparer, sur une période donnée, les colis annoncés et les colis déposés, de suivre l'évolution des volumes par mode de livraison, le respect des dates d'engagement, les performances de la livraison à domicile et même de mesurer les colis non livrés et retournés. Tout ça pour optimiser vos process et performances !

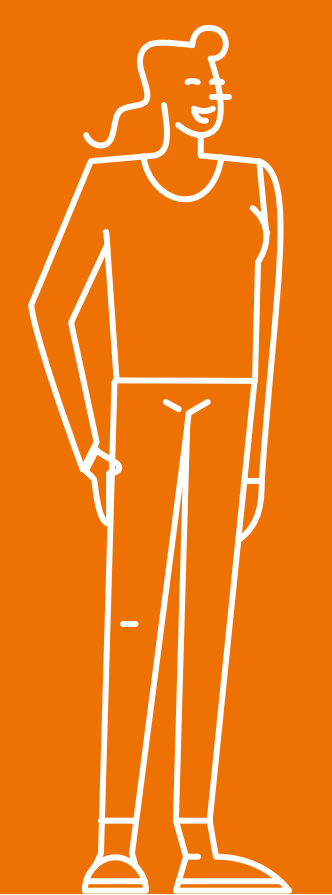

Envie de découvrir comment utiliser le tableau de bord ? Suivez le guide !

## Démarrez l'expérience depuis votre Colissimo Box

| ColiShip ><br>L'interface d'affranchissement<br>professionnel Colissimo | Collecte ><br>Votre espace de colle                                            |
|-------------------------------------------------------------------------|--------------------------------------------------------------------------------|
| Ō                                                                       | Ę                                                                              |
| Consommables ><br>Commandez vos consommables                            | Solutions e-con<br>Retrouvez et téléchar<br>solutions e-commerce<br>Colissimo. |
|                                                                         |                                                                                |
|                                                                         |                                                                                |
|                                                                         |                                                                                |
|                                                                         |                                                                                |

Après avoir cliqué, vous accédez directement à la page d'accueil de cet outil qui permet de suivre vos indicateurs de livraison en France uniquement.

### Tableau de borc

Périmètre :

Colis pris en charge

Comparatif colis annoncés

🔥 L'accès à l'Outil de Suivi 🤅

Comparatif des colis sur le périmètre des col

17 554

Colis annoncés

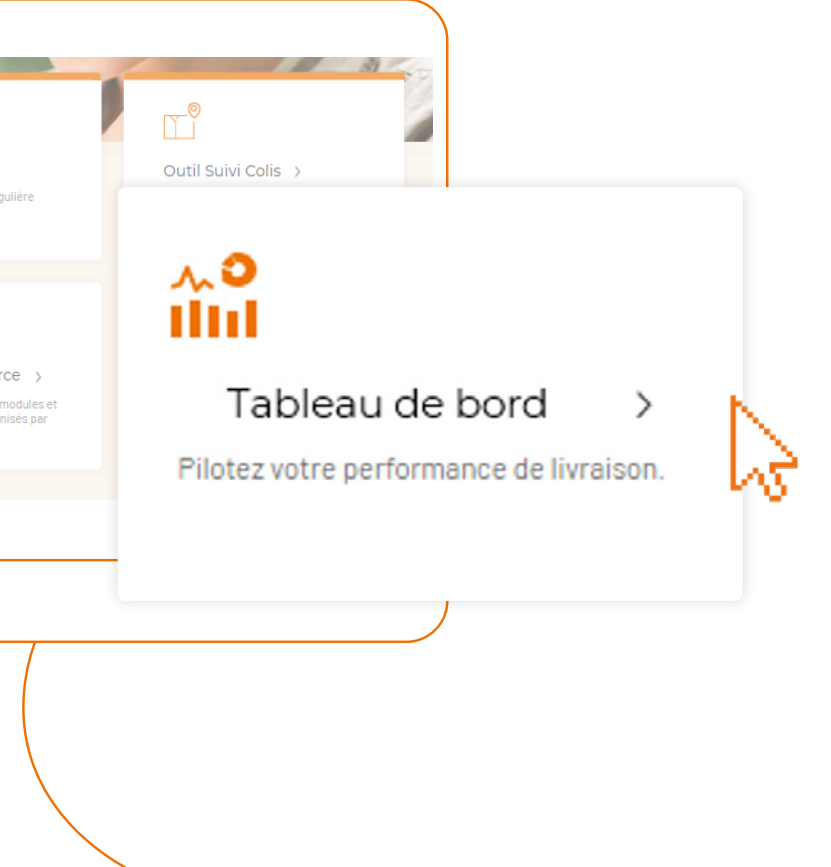

Pour retrouver votre nouveau tableau de bord, rendez-vous sur votre espace entreprise Colissimo Box et sélectionnez tout simplement le nouvel onglet tableau de bord.

> Pour info, en haut à droite, un picto vous permet d'exporter vos données sur tableau Excel en un seul clic et à tout moment.

| £3.                        |                                                                       |                                                             |                                                            |                             |
|----------------------------|-----------------------------------------------------------------------|-------------------------------------------------------------|------------------------------------------------------------|-----------------------------|
| Colis déposés              | Période :<br>15/03/2021 - 14/04/2021                                  | Mode de livraison :<br>Tous<br>e d'engagement Performance d | Comptes :<br>Tous<br>Tous<br>Te la livraison à domicile Co | lis non livrés et retournés |
| olis (OSC) pour            | r afficher la liste des colis correspondant                           | à l'indicateur sélectionné n'est dispon                     | ible que sur les 14 derniers jours                         | S                           |
| annoncés v<br>s annoncés e | <b>s des colis déposés</b><br>entre le 15 mars 2021 et le 14 avril 20 | 21                                                          |                                                            |                             |
| lis déposés<br>17 511      |                                                                       |                                                             |                                                            |                             |
|                            |                                                                       |                                                             |                                                            |                             |

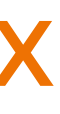

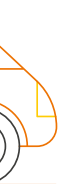

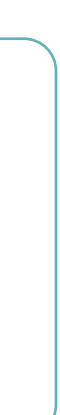

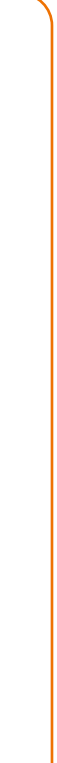

## Visualiser les données dont vous avez besoin

### Périmètre

Pour lancer une analyse, il faut d'abord sélectionner les données qui vous intéressent grâce aux filtres situés en haut de la page.

La partie périmètre, vous permet de sélectionner quels colis vous voulez suivre :

Périmètre :

Colis annoncés

Colis annoncés

Colis pris en charge

- Les colis annoncés (ou à livrer / présenter / retourner selon les onglets) sont ceux dont la date d'engagement est prise en compte sur la période sélectionnée,
- Les colis pris en charge représentent les colis récupérés par le transporteur au cours de la période sélectionnée.

Le filtre période, vous donne la possibilité de sélectionner la période qui vous intéresse. Tout d'abord cliquez en haut du tableau pour choisir la période souhaitée.

Ensuitesélectionnezvotrepériodeencliquant-glissantavec votre souris ou pad. Quand vous relâchez, la période choisie reste orangée. Lorsque vous sélectionnez des semaines, mois ou année, les données présentées sont agrégées. Par exemple : si vous sélectionnez un mois, l'indicateur de vos colis non livrés et retournés sera la somme des colis concernés sur ce mois.

Périmètre : Période : Colis pris en charge 15/03/202  $\sim$ L'accès à l'Outil de Suivi Colis (OSC) pour afficher la Comparatif des colis annoncés vs des colis déposés sur le périmètre des colis annoncés entre le 15 mars 2021 et le 14 avril 2021

## Période

| Periode.   |        |      |      |      |      |      |        |  |
|------------|--------|------|------|------|------|------|--------|--|
| 30/03/2021 |        |      |      |      |      |      |        |  |
| Jour       | S      | Sem  | ai   | Mois |      | Ar   | Années |  |
| <          | < mars |      | 5    | 2021 |      |      | >      |  |
|            | lun.   | mar. | mer. | jeu. | ven. | sam. | dim.   |  |
| 9          | 1      | 2    | 3    | 4    | 5    | 6    | 7      |  |
| 10         | 8      | 9    | 10   | 11   | 12   | 13   | 14     |  |
| 11         | 15     | 16   | 17   | 18   | 19   | 20   | 21     |  |
| 12         | 22     | 23   | 24   | 25   | 26   | 27   | 28     |  |
| 13         | 29     | 30   | 31   | 1    | 2    | 3    | 4      |  |
|            |        |      |      |      |      |      |        |  |

Dáviada

|                                 | Mode de livraison :              |                   |            | Comptes :             |                  |  |
|---------------------------------|----------------------------------|-------------------|------------|-----------------------|------------------|--|
| 21 - 14/04/2021                 | Tous                             |                   |            | Tous                  |                  |  |
| lume Respect de la date         | <mark>∧ ∻</mark><br>d'engagement | Performance d     | le la livr | aison à domicile      | Colis non livrés |  |
| liste des colis correspondant à | l'indicateur sélecti             | onné n'est dispor | nible que  | e sur les 14 derniers | jours            |  |
|                                 |                                  |                   |            |                       |                  |  |

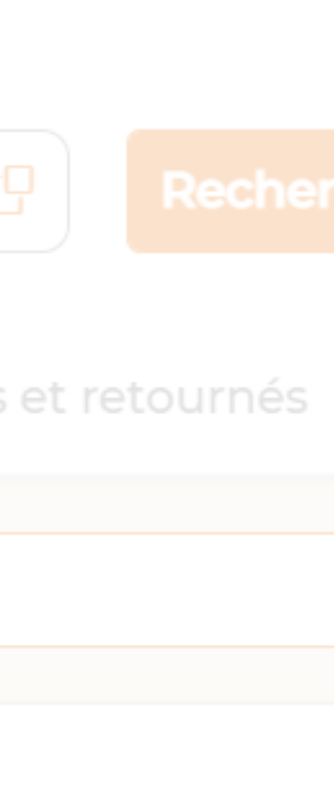

## Mode de livraison

Vous voulez connaître votre performance sur un mode de livraison en particulier? Avecle filtre livraison, affichezles colis par mode de livraison en cochant celui ou ceux qui vous intéressent ! Colissimo Domicile avec ou sans signature, Colissimo Point de retrait : Bureau de poste, points relais et consignes Pickup, Colissimo Retour.

Mode de livraison :

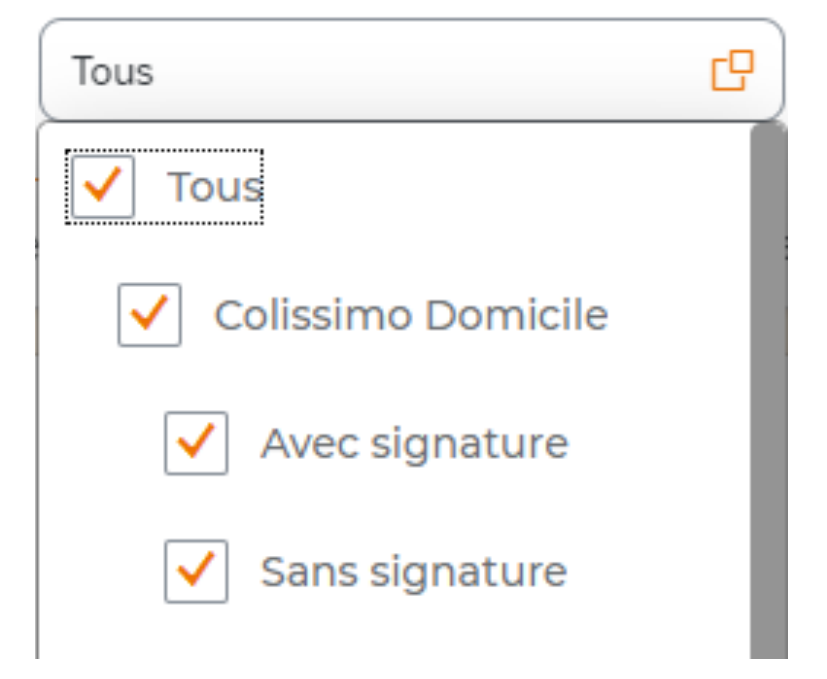

La donnée affichée est tout simplement la somme des données des modes sélectionnés. Par exemple, si vous avez sélectionné les colis annoncés en Colissimo Domicile avec signature et Colissimo Point de Retrait en bureau de Poste vous obtiendrez uniquement la somme de ces deux modes livraisons.

|               | Période :                       | Mode de livraison :                |
|---------------|---------------------------------|------------------------------------|
| en charge 🗸 🗸 | 15/03/2021 - 14/04/2021         | Tous                               |
|               | Suivi volume Respect de la date | e d'engagement Performance de la l |

util de Suivi Colis (OSC) pour afficher la liste des colis correspondant à l'indicateur sélectionné n'est disponible que sur les 14 derniers jours

### if des colis annoncés vs des colis déposés iètre des colis annoncés entre le 15 mars 2021 et le 14 avril 2021

### Comptes

Enfin, vous pouvez choisir les comptes et sous-comptes à afficher en cochant la ou les cases qui vous intéressent. Encore une fois, le résultat affiché sera la somme des données des comptes/sous-comptes sélectionnés.

Pour votre information, les comptes et sous-comptes proposés sont rattachés à votre profil « utilisateur avancé » et ne sont pas paramétrables depuis le tableau de bord.

Si vous n'avez pas encore créé votre profil utilisateur, et que vous souhaitez analysez plusieurs comptes ou sous-comptes, nous vous invitons à le faire depuis l'Outil de Suivi Colis.

| Comptes : |   |  |  |  |  |
|-----------|---|--|--|--|--|
| Tous      | C |  |  |  |  |
| ✓ Tous    |   |  |  |  |  |
| 900027    |   |  |  |  |  |
| 900044    |   |  |  |  |  |
| 900051    |   |  |  |  |  |
| 900138    |   |  |  |  |  |

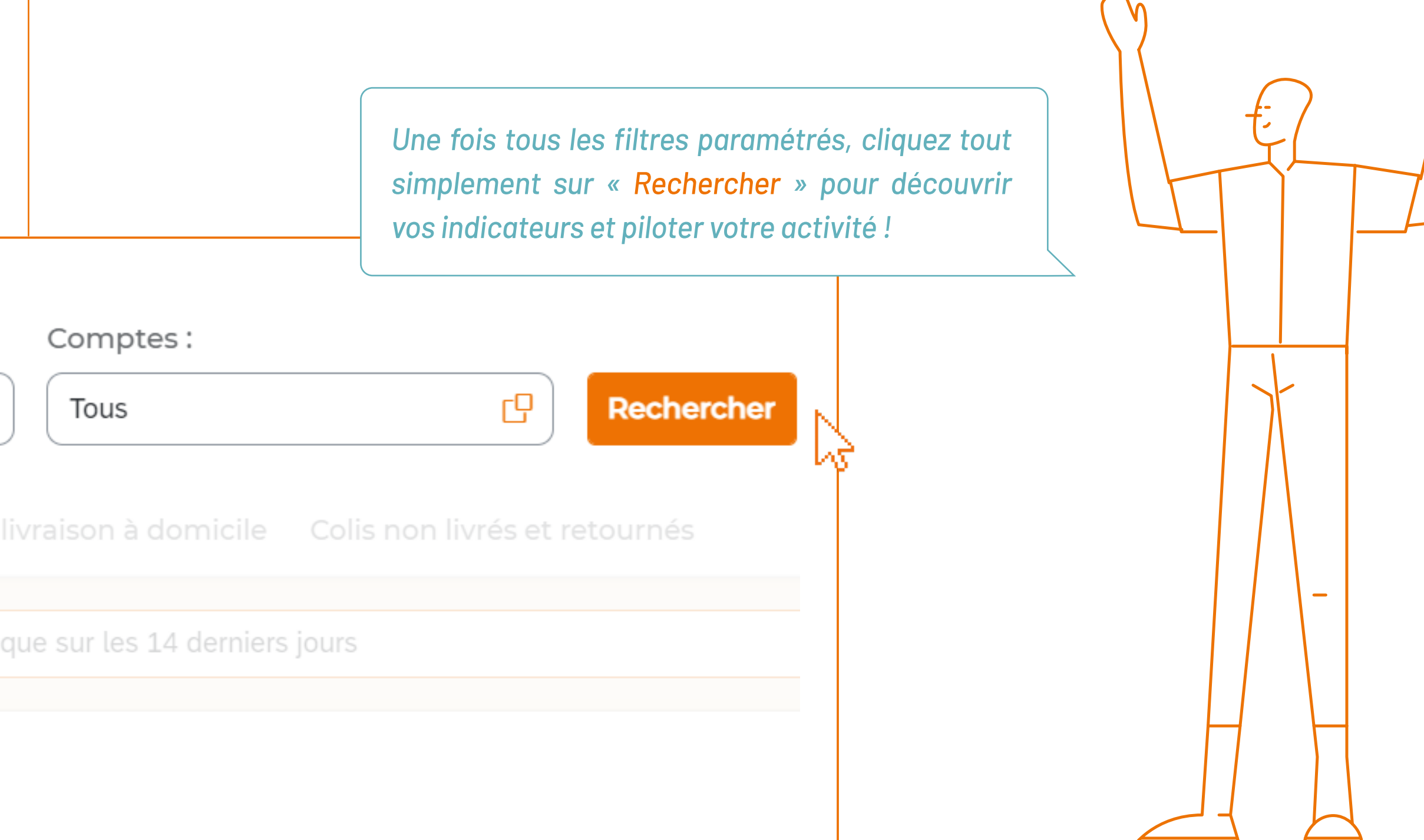

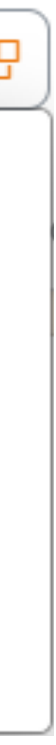

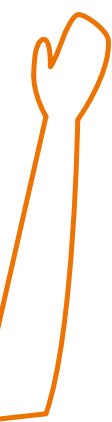

## Découvrez vos performances en quelques écrans clés

Sous les filtres se trouvent 5 onglets qui vous permettent d'avoir une vue détaillée de vos résultats et que nous allons parcourir ensemble. Dans chaque onglet, un tableau récapitulatif des données est disponible sous les graphiques.

# Périmètre : Colis anne

Comparatif

Colis an

## Comparez colis annoncés et colis déposés

Cliquez sur le 1<sup>er</sup> onglet, **comparatif colis annoncés / colis déposés**, vous accédez au tableau ci-dessous. Il permet de comparer la différence entre les colis annoncés et les colis déposés sur les 31 derniers jours.

| Comparatif des colis annoncés vs des colis déposés<br>sur le périmètre des colis pris en charge entre le 30 mars 2021 et le 29 avril 2021 |               |                           |  |  |  |  |  |
|----------------------------------------------------------------------------------------------------|---------------|---------------------------|--|--|--|--|--|
| 18 772 Colis déposés<br>18 772                                                                                                    |               |                           |  |  |  |  |  |
| Colis annoncés                                                                                                    |               |                           |  |  |  |  |  |
| Période                                                                                                    | Colis déposés | Colis déposés et annoncés |  |  |  |  |  |
| 29/04/2021                                                                                                    | 647           | 647 0100%                 |  |  |  |  |  |
| 28/04/2021                                                                                                    | 740           | 740 🔘 100%                |  |  |  |  |  |
| 27/04/2021                                                                                                    | 777           | 777 🔘 100%                |  |  |  |  |  |

| eurs de Livraison e                                | n France 🗘        |                   |                   |                   |                      |                    |             |
|----------------------------------------------------|-------------------|-------------------|-------------------|-------------------|----------------------|--------------------|-------------|
|                                                    |                   |                   | Mode de livraisor |                   |                      |                    |             |
| ioncés 🗸                                           | 27/01/2021        |                   | Tous              |                   | Tous                 |                    |             |
| f colis annoncés/colis dép                         | osés Suivi volume | Respect de la dat | te d'engagement   | Performance de la | livraison à domicile | Colis non livrés e | t retournés |
| noncés/colis déposés<br>Innoncés le 9 janvier 2021 | μς                |                   |                   |                   |                      |                    |             |

Cliquez sur les chiffres en orange présents dans les colonnes «colis déposés non annoncés» ou «colis annoncés non déposés», vous accédez alors à la liste détaillée des colis concernés sur l'Outil de Suivi Colis.

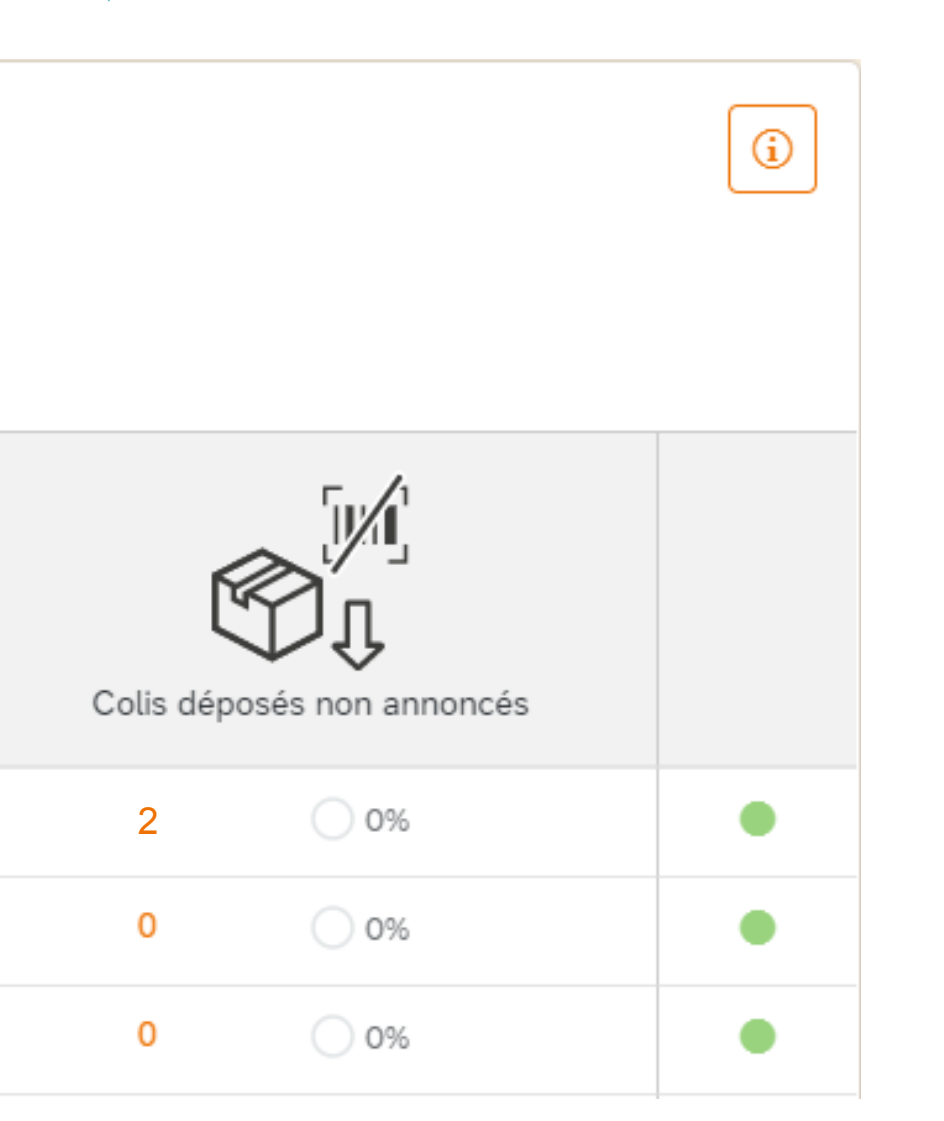

Dans la colonne de droite du tableau, se trouvent des pastilles de couleurs en face de chaque période. Le code couleur est simple :

- Le vert indique que tous les colis déposés ont été annoncés et tous les colis annoncés ont été déposés,
- Le rouge signifie que des colis déposés n'ont pas été annoncés ou que des colis annoncés n'ont pas été déposés.

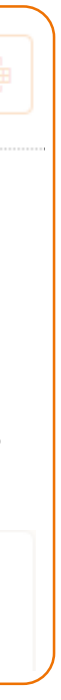

| Indicateurs de Livraiso                                          | on en France 🗘                   |                                      |                                    |                               |
|------------------------------------------------------------------|----------------------------------|--------------------------------------|------------------------------------|-------------------------------|
|                                                                  |                                  | Mode de livraison :                  |                                    |                               |
|                                                                  | ✓ 27/01/2021                     | Tous                                 | Tous                               |                               |
| Comparatif colis annoncés/colis                                  | s déposés <b>Suivi volume</b> Re | espect de la date d'engagement Perfo | ormance de la livraison à domicile | Colis non livrés et retournés |
| Colis annoncés/colis déposé<br>des colis annoncés le 9 janvier 2 | és<br>2021                       |                                      |                                    |                               |

## Suivez le volume de colis

Combien de colis prenez-vous en charge sur une période donnée et quel mode de livraison représente le plus gros volume?

Cliquez sur le 2<sup>ème</sup> onglet, suivi volume, vous pouvez ainsi suivre vos volumes de colis par mode de livraison (Colissimo Domicile, Colissimo Point de Retrait et Colissimo Retour). Cet indicateur n'est accessible qu'aux périodes mois et année.

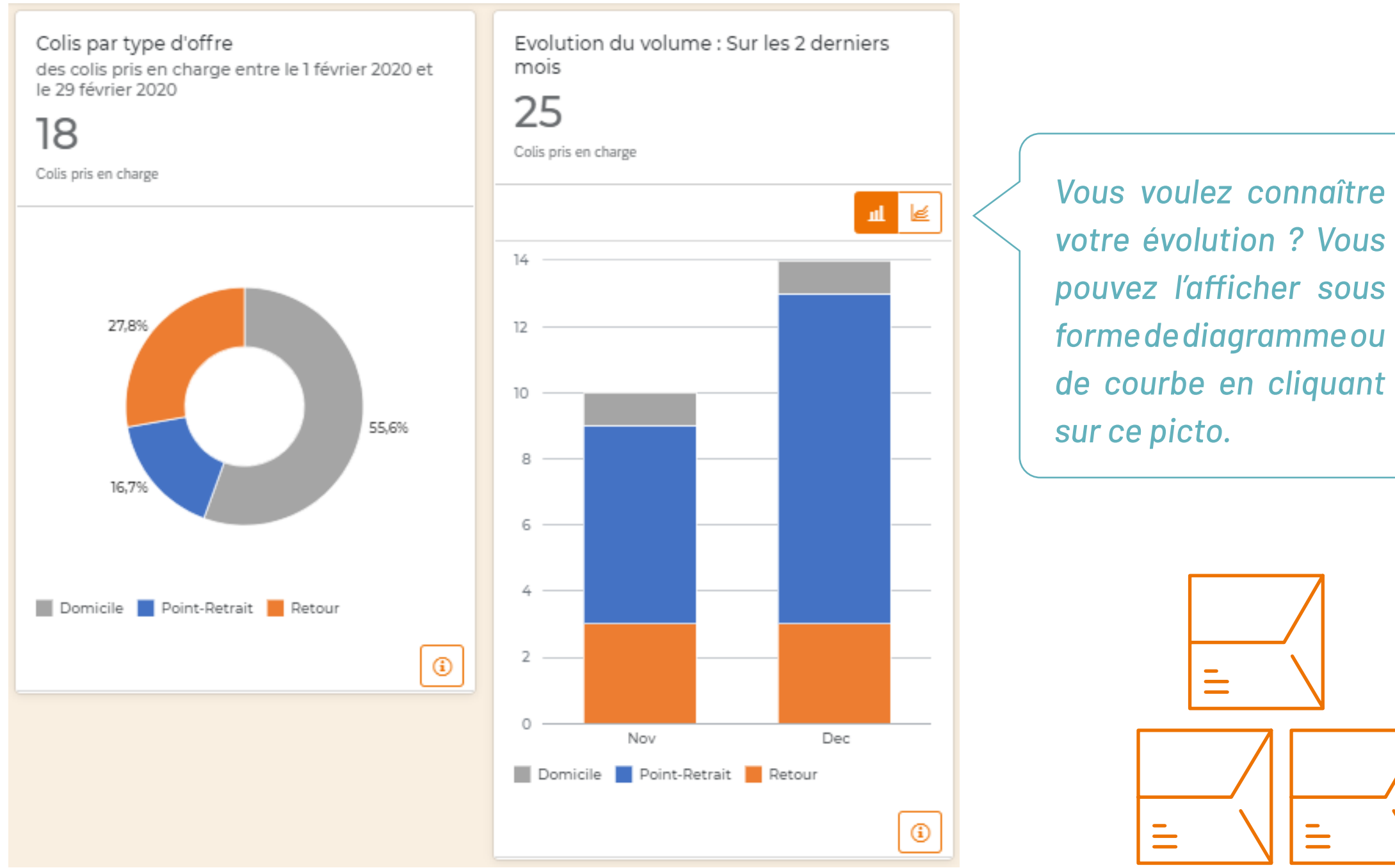

| Indicateurs de Liv                                   | raison en France 🗘           |                                    |                                     |                               |
|------------------------------------------------------|------------------------------|------------------------------------|-------------------------------------|-------------------------------|
|                                                      |                              |                                    |                                     |                               |
|                                                      | ✓ 27/01/2021                 | Tous                               | CP Tous                             |                               |
| Comparatif colis annoncé                             | s/colis déposés Suivi volume | Respect de la date d'engagement Pe | rformance de la livraison à domicil | e Colis non livrés et retourn |
| Colis annoncés/colis d<br>des colis annoncés le 9 ja | éposés<br>nvier 2021         | Lis                                |                                     |                               |

## Vérifiez si vos colis sont livrés dans les temps

Vos colis sont-ils livrés à temps ? Rendez vous sur le 3<sup>ème</sup> onglet, respect de la date d'engagement, vous pouvez en savoir plus.

Vous obtenez le taux de respect de la date d'engagement sur la période choisie, ainsi que les détails sur la livraison de vos colis (quels colis sont livrés en avance, le jour prévu ou en retard). Vous avez également à disposition un comparatif sur la période sélectionnée - semaine par semaine ou mois par mois - permettant de connaître l'évolution de vos livraisons en avance, au jour prévu ou en retard.

Un outil parfait pour mettre au point vos process !

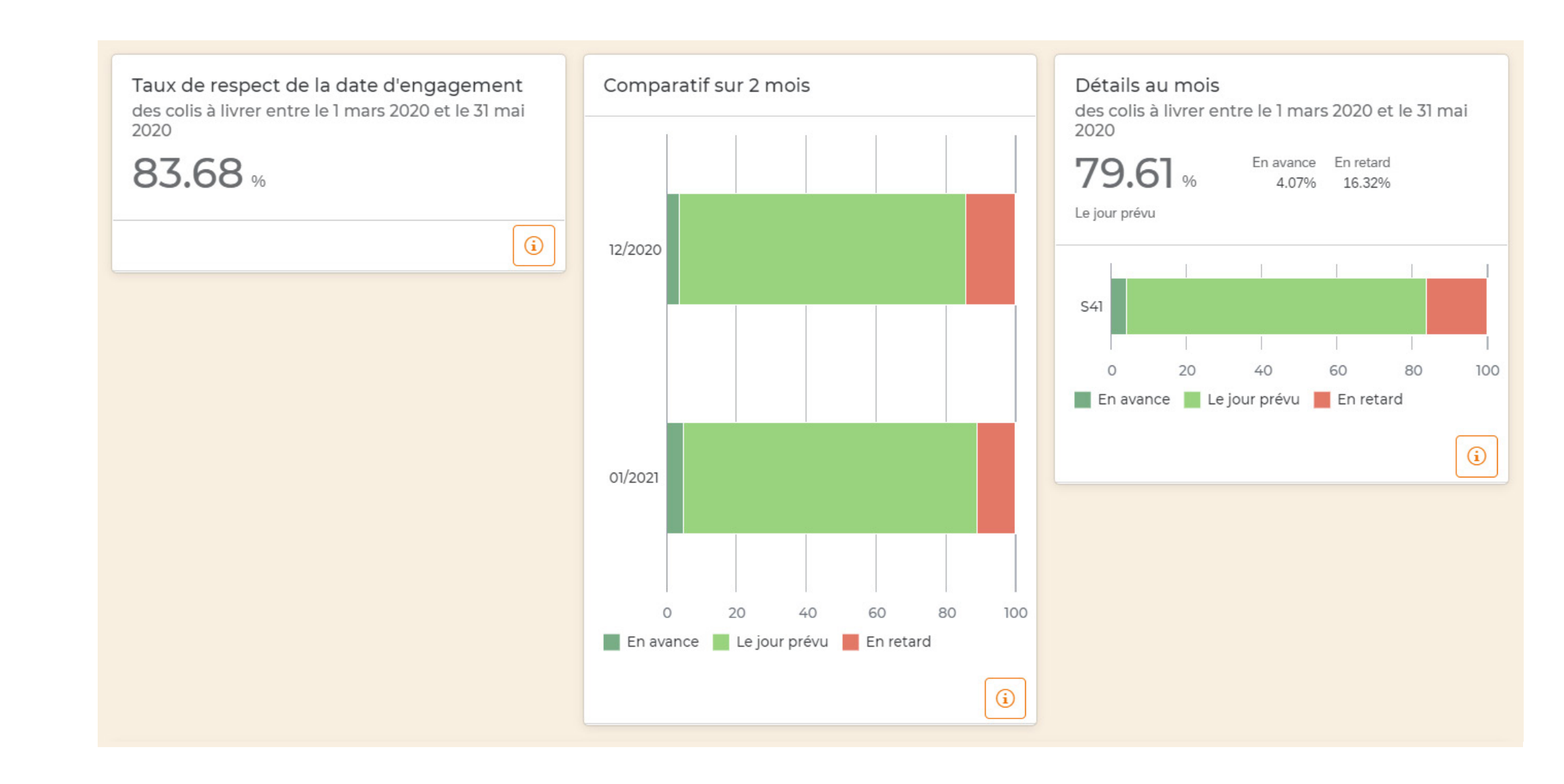

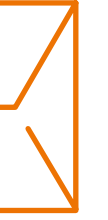

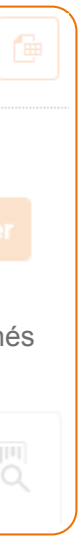

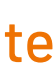

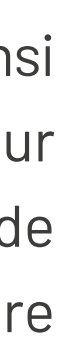

| Indicateurs de Livraison e                                           | n France 😭        |                                 |                                     |                                    |
|----------------------------------------------------------------------|-------------------|---------------------------------|-------------------------------------|------------------------------------|
|                                                                      |                   | Mode de livraisor               |                                     |                                    |
|                                                                      | 27/01/2021        | Tous                            | C Tous                              |                                    |
| Comparatif colis annoncés/colis dépo                                 | osés Suivi volume | Respect de la date d'engagement | Performance de la livraison à domic | cile Colis non livrés et retournés |
| Colis annoncés/colis déposés<br>des colis annoncés le 9 janvier 2021 |                   |                                 |                                     | VS III                             |

## Analysez les performances de votre livraison à domicile

Vous voulez connaître les performances de vos livraisons à domicile ? Rendez-vous sur le 4<sup>ème</sup> onglet !

Vous souhaitez analyser les indicateurs clés de vos livraisons à domicile : nombre de colis, taux de colis livrés au premier passage et taux de colis mis en instance.

Sous ces indicateurs clés se trouve également un tableau récapitulatif des données disponibles.

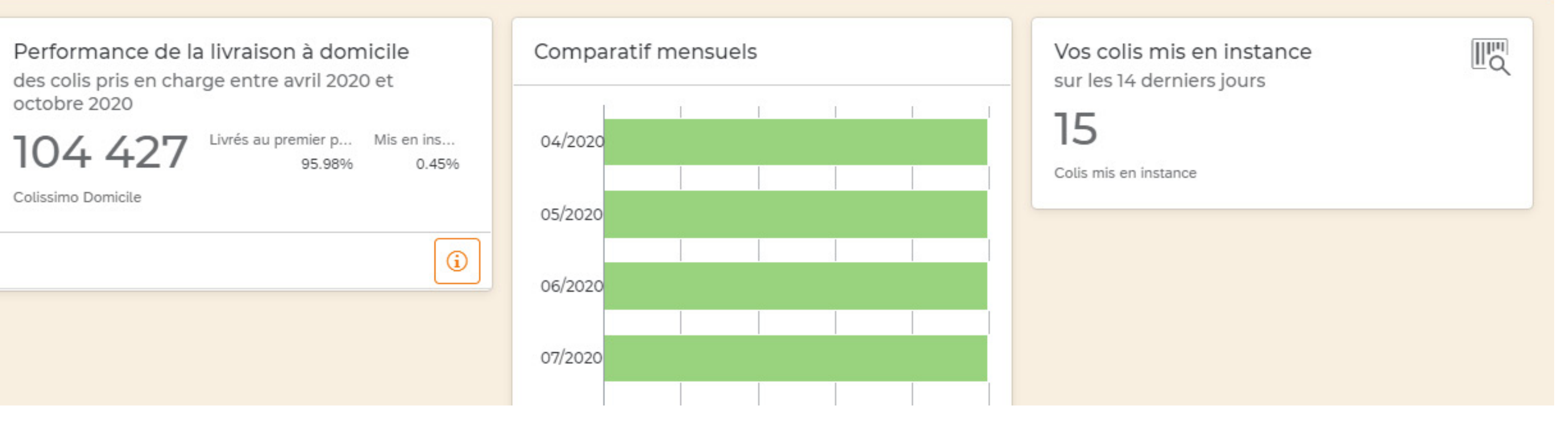

| Performance de la livraison à domicile<br>des colis présentés entre le 30 mars 2021 et le 29 avril 2021 |                 |                             |       |                       |       |
|----------------------------------------------------------------------------------------------------|-----------------|-----------------------------|-------|-----------------------|-------|
| 16 795Livrés au premier passageMis en instance96.81%0.25%Colis présentés                                |                 |                             |       |                       |       |
| Mode de livraison                                                                                       | Nombre de colis | Réussite au premier passage | %     | Colis mis en instance | %     |
| Avec signature                                                                                          | 135             | 105                         | 77.78 | 16                    | 11.85 |
| Sans signature                                                                                          | 16 660          | 16 154                      | 96.96 | 26                    | 0.16  |
| Total                                                                                                   | 16 795          | 16 259                      | 96.81 | 42                    | 0.25  |

Cliquez sur la loupe pour accéder à la liste détaillée des colis mis en instance sur l'Outil de Suivi Colis.

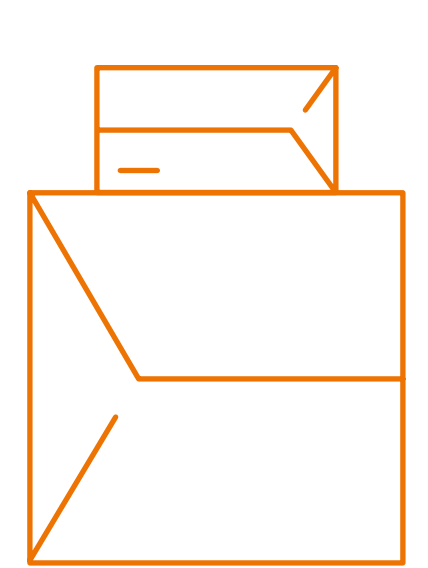

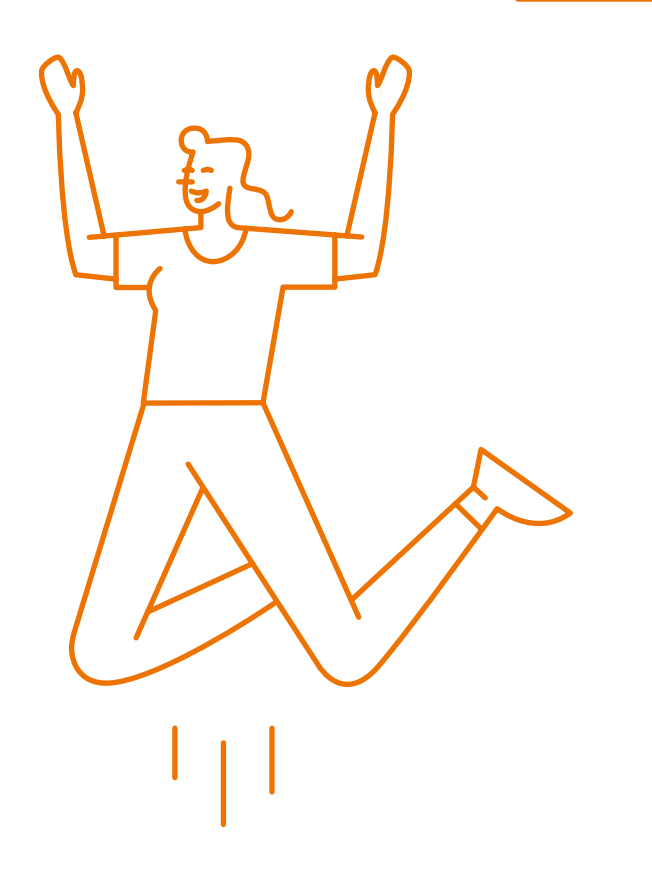

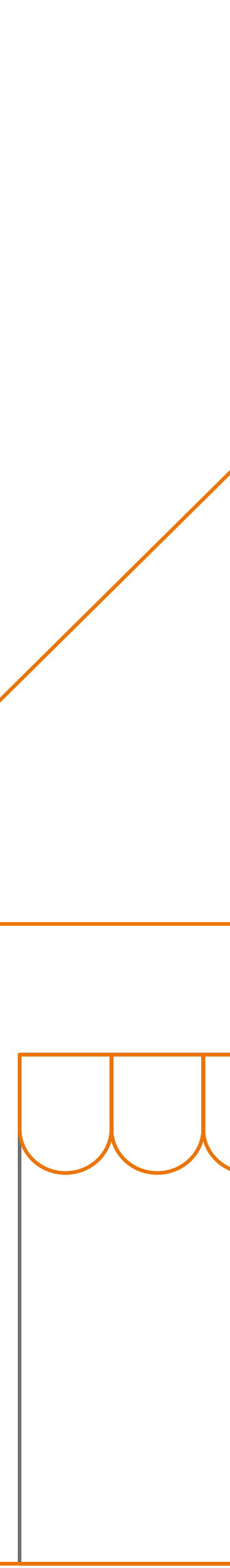

| Indicateurs de Livraisor                                           | n en France 涗           |                                |                                        | (fe                           |
|--------------------------------------------------------------------|-------------------------|--------------------------------|----------------------------------------|-------------------------------|
|                                                                    |                         | Mode de livraison :            |                                        |                               |
|                                                                    | ~ 27/01/2021            | Tous                           | C Tous                                 |                               |
| Comparatif colis annoncés/colis o                                  | déposés Suivi volume Re | espect de la date d'engagement | Performance de la livraison à domicile | Colis non livrés et retournés |
| Colis annoncés/colis déposés<br>des colis annoncés le 9 janvier 20 | ;<br>)21                |                                |                                        |                               |

## Enquêtez sur vos colis non livrés et retournés à l'expéditeur

Pourquoi vos colis sont-ils retournés ? Quel volume cela représente-t-il ?

Cliquez sur le 5<sup>ème</sup> onglet, et vous obtiendrez plus d'informations sur vos colis non livrés et retournés.

Vous découvrez le taux de colis retournés par motif de retour sur le graphique de gauche et pouvez comparer l'évolution des taux par motifs de retour sur plusieurs semaines / mois à droite de l'écran.

Un tableau récapitulatif des données est également disponible sous les graphiques :

| Motifs des retours<br>des colis retournés entre le 30 mars 2021 et le 29 avril 2021 |                                        |                    |                                         |       |                                        |       |                               |      |             |       |  |
|-------------------------------------------------------------------------------------|----------------------------------------|--------------------|-----------------------------------------|-------|----------------------------------------|-------|-------------------------------|------|-------------|-------|--|
| 40                                                                                  | 40 Colis non livrés et retournés<br>40 |                    |                                         |       |                                        |       |                               |      |             |       |  |
| Colis pris en charge                                                                |                                        |                    |                                         |       |                                        |       |                               |      |             |       |  |
| Offre                                                                               | Mode de<br>livraison                   | Nombre de<br>colis | Délai de mise<br>en instance<br>dépassé | %     | Adresse<br>incomplète ou<br>incorrecte | %     | Refusé par le<br>destinataire | %    | Autre motif | %     |  |
| Domicile                                                                            | Avec signature                         | 5                  | 0                                       | 0     | 2                                      | 40    | 0                             | 0    | 3           | 60    |  |
| Domicile                                                                            | Sans signature                         | 34                 | 5                                       | 14.71 | 19                                     | 55.88 | 2                             | 5.88 | 8           | 23.53 |  |
| Point de<br>retrait                                                                 | Bureau de<br>poste                     | 0                  | 0                                       | 0     | 0                                      | 0     | 0                             | 0    | 0           | 0     |  |

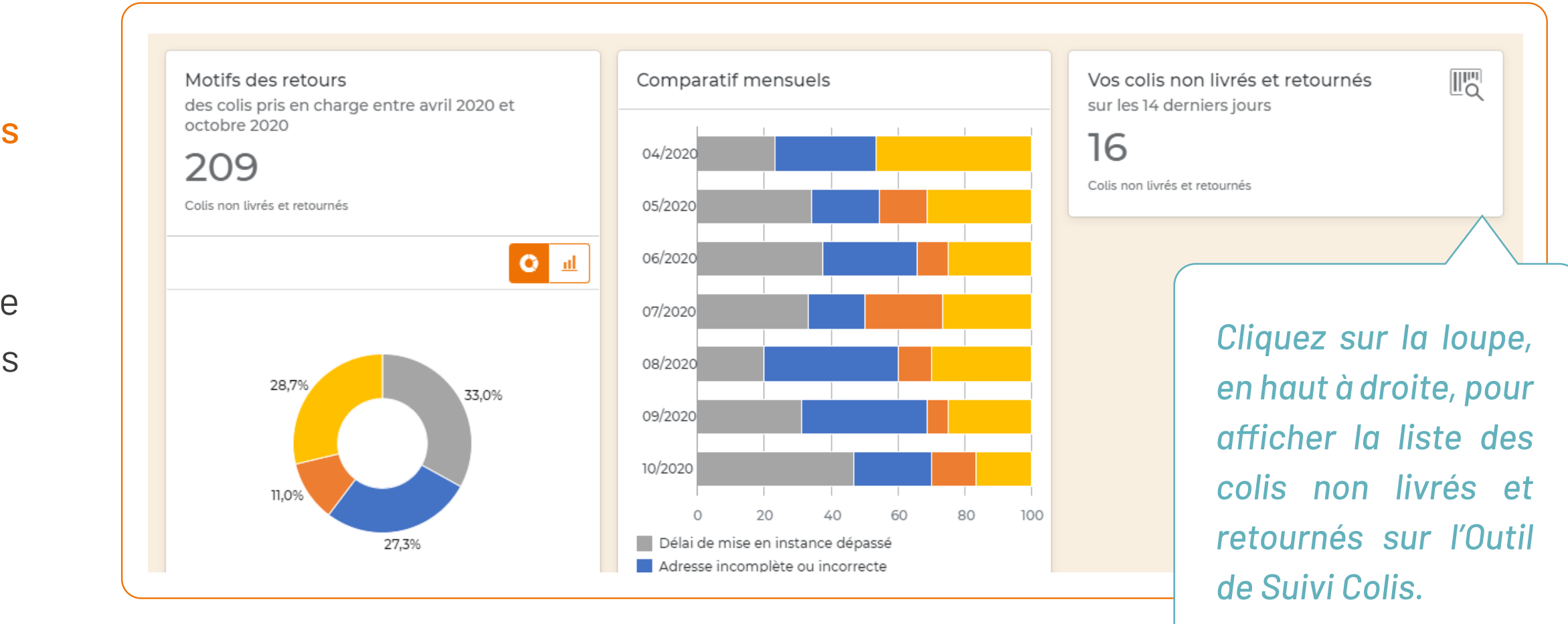

### Nous sommes à votre écoute !

| Tableau de bord 🔀                                                              |                                                                        |                               |                                                                            | Satisfait du Table                                       |
|--------------------------------------------------------------------------------|------------------------------------------------------------------------|-------------------------------|----------------------------------------------------------------------------|----------------------------------------------------------|
| Périmètre :                                                                    | Période :                                                              | Mode de livraison :           | Comptes :                                                                  |                                                          |
| Colis pris en charge 🗸 🗸                                                       | 02/11/2021 - 01/12/2021                                                | Tous                          | Tous                                                                       | C R                                                      |
| omparatif colis annoncés/colis dépo<br>Si vous cliquez sur les chiffres en ora | osés Suivi volume Respect de                                           | la date d'engagement Performa | nce de la livraison à domicile                                             | Colis non livrés et retou<br>insi visualiser tous les co |
| Si vous cliquez sur les chiffres en ora<br>les 14 derniers jours.              | osés Suivi volume Respect de<br>ange dans le tableau ci-dessous vous s | la date d'engagement Performa | nce de la livraison à domicile (<br>l'Outil de Suivi Colis. Vous pourrez a | Colis non livrés et retou<br>insi visualiser tous les co |

Votre avis est essentiel car il nous permet de nous améliorer sans cesse.

En cliquant sur le bouton « Satisfait du Tableau de bord ? » vous avez la possibilité de nous faire part de votre niveau de satisfaction, et de partager vos remarques avec nos équipes.

|                            | ez-n                   | ous                  | s vot                 | re a             | vis s     | ur le   | e Tal    | ble    |
|----------------------------|------------------------|----------------------|-----------------------|------------------|-----------|---------|----------|--------|
| bord                       | Colis                  | ssim                 | າດ                    |                  |           |         |          |        |
|                            |                        |                      |                       |                  |           |         |          |        |
| Obligatoire                |                        |                      |                       |                  |           |         |          |        |
| 1. Dans quel<br>profession | le mesure<br>nels de v | e recom<br>votre ent | manderie<br>tourage i | ez-vous l<br>? * | e Tableau | de bord | Colissim | io à ( |
| 0                          | 1                      | 2                    | 3                     | 4                | 5         | 6       | 7        |        |
| 0 Vous déco                | nseillez               |                      | 1                     |                  |           |         |          |        |
| 2. Pour quell              | les raison             | s donne              | z-vous c              | ette note        | e ?       |         |          |        |
|                            |                        |                      |                       |                  |           |         |          |        |
| 3. Indiquez le             | e nom de               | e votre s            | ociété                |                  |           |         |          |        |
|                            |                        |                      |                       |                  |           |         |          |        |

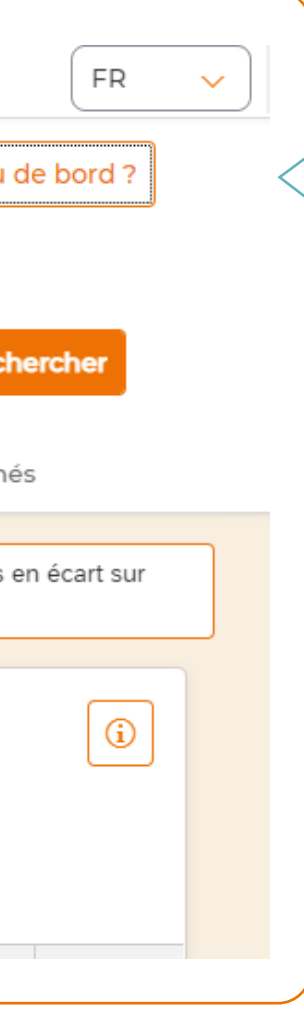

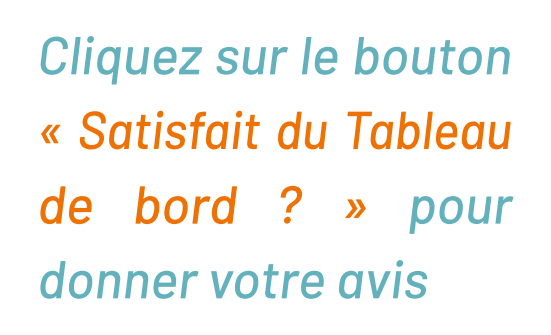

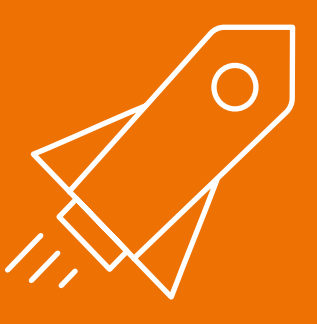

Maintenant que vous avez toutes les infos pour piloter vos performances avec le nouveau tableau de bord Colissimo, lancez-vous et découvrez tout son potentiel !

En cas de problème ou de question liés à cet outil, votre interlocuteur commercial est à votre disposition.

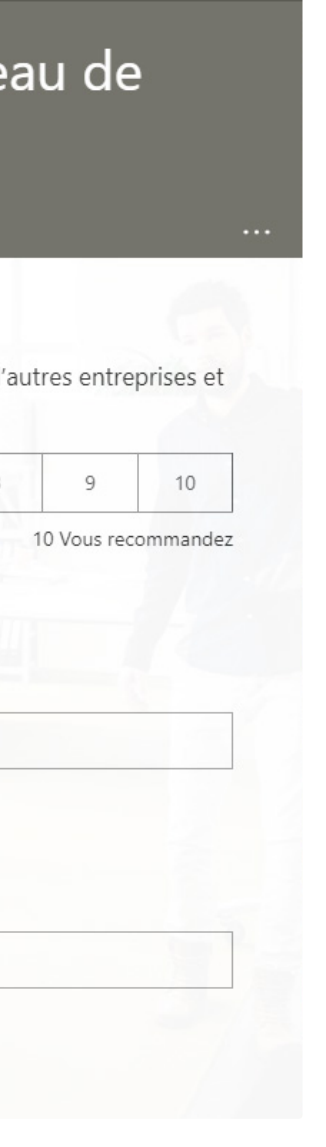

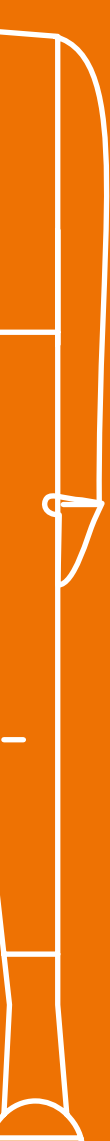